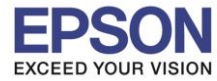

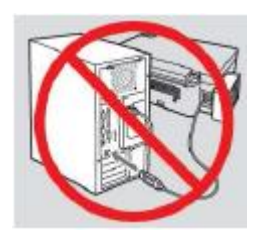

## <mark>คำเตือน :</mark> ห้ามต่อสาย USB จนกว่าจะได้รับคำแนะนำให้เชื่อมต่อในขั้นตอนการติดตั้งไดร์เวอร์

1. ใส่แผ่นไดร์เวอร์

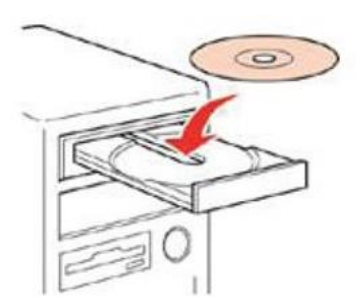

## อับเบิ้ลคลิกไดร์ซีดี Epson เพื่อเริ่มการติดตั้ง หรือ คลิกขวาที่ไดร์ซีดี Epson เลือก Open และดับเบิ้ลคลิกเลือก InstallNavi

| Name          | Date modified    | Туре              | Size     |
|---------------|------------------|-------------------|----------|
|               | 05/02/18 7:33 PM | File folder       |          |
|               | 05/02/18 7:33 PM | File folder       |          |
| Apps          | 05/02/18 7:34 PM | File folder       |          |
| Driver        | 05/02/18 7:36 PM | File folder       |          |
|               | 05/02/18 7:38 PM | File folder       |          |
| Network       | 05/02/18 7:38 PM | File folder       |          |
| AUTORUN       | 21/12/10 7:00 AM | Setup Information | 1 KB     |
| 🖪 InstallNavi | 21/03/17 9:01 AM | Application       | 2,405 KB |

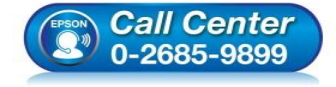

- สอบถามข้อมูลการใช้งานผลิตภัณฑ์และบริการ
- โทร**.0-2685-9899**
- เวลาทำการ : วันจันทร์ ศุกร์ เวลา 8.30 17.30 น.ยกเว้นวันหยุดนักขัตฤกษ์
- <u>www.epson.co.th</u>

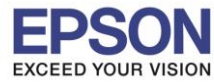

### 3. คลิกที่ I agree by the contents of the License Agreement. คลิก Next

| Install Navi [L3110 Series] | - 0                                                                                                    | × |
|-----------------------------|----------------------------------------------------------------------------------------------------|---|
| Start Setup                 | License Agreement                                                                                                    |   |
| License Agreement           | SEIKO EPSON CORPORATION<br>SOFTWARE LICENSE AGREEMENT                                                                                                    | ^ |
| System Check                | IMPORTANT! READ THIS SOFTWARE LICENSE AGREEMENT CAREFULLY. The<br>computer software product, fontware, typefaces and/or data, including any<br>accompanying explanatory written materials (the "Software") should only be                                                                                                    |   |
| Installation                | Installed of used by the Licensee ("you") on the condition you agree with SEIKO<br>EPSON CORPORATION ("EPSON") to the terms and conditions set forth in this<br>Agreement. By installing or using the Software, you are representing to agree<br>all the terms and conditions set forth in this Agreement. You should read this<br>Agreement carefully before installing or using the Software. If you do not agree |   |
| Connection Setting          | with the terms and conditions of this Agreement, you are not permitted to install or use the Software.                                                                                                    |   |
| Additional Installation     | <b>1</b> . License. EPSON and its suppliers grant you a personal, nonexclusive, royalty-free, non-sublicensable limited license to install and use the Software on any single computer or computers that you intend to use directly or via network. You may allow other users of the computers connected to the network                                                                                             |   |
| Finish                      | to use the Software, provided that you (a) ensure that all such users agree and<br>are bound by the terms and conditions of this Agreement, (b) ensure that all<br>such users use the Software only in conjunction with the computers and in<br>relation to the network of which they form part. and (c) indemnify and keep                                                                                         | ~ |
|                             | ☑ I agree by the contents of the License Agreement.                                                                                                    |   |
| Setup Complete              | Cancel Next                                                                                                    |   |

# 4. นำเครื่องหมายถูกออกทั้ง คลิก Next

| Start Setup             | Software Installation Options                                                                                                    |  |
|-------------------------|----------------------------------------------------------------------------------------------------|--|
| ✓ License Agreement     | Information on Internet Connection                                                                                                    |  |
|                         | EPSON software connects to the internet for the following purposes:                                                                                          |  |
| System Check            | <ul><li>To keep your software up to date</li><li>To install new features</li></ul>                                                                           |  |
| Installation            | You can configure to receive a notification when new version of software is available.<br>Make notification settings and update settings from the following. |  |
| Connection Setting      | If any Firewall messages appear during the installation, select [Unblock] or [Allow].                                                                        |  |
| Additional Installation | □ Install the Latest Version (Pecommended)                                                                                                    |  |
|                         | Install the latest version of the driver from the Enson website                                                                                              |  |
| Finish                  |                                                                                                    |  |
|                         |                                                                                                    |  |
|                         |                                                                                                    |  |
|                         |                                                                                                    |  |
| Setup Complete          | Cancel Back Next                                                                                                    |  |

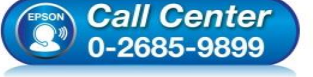

- โทร.**0-2685-9899**
- เวลาทำการ : วันจันทร์ ศุกร์ เวลา 8.30 17.30 น.ยกเว้นวันหยุดนักขัตฤกษ์
- www.epson.co.th

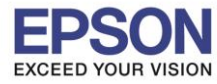

# 5. จะปรากฎหน้าต่างกำลังเตรียมการติดตั้ง

| Install Navi [L3110 Series] | - 0                                | $\times$ |
|-----------------------------|------------------------------------|----------|
| Start Setup                 | Preparing for Installation         |          |
| ✓ License Agreement         |                                    |          |
| System Check                |                                    |          |
| Installation                | Preparing installationplease wait. |          |
| Connection Setting          |                                    |          |
| Additional Installation     |                                    |          |
| Finish                      |                                    |          |
|                             |                                    |          |
|                             |                                    |          |
| Setup Complete              |                                    |          |

6. จะปรากฏหน้าต่างการติดตั้งเครื่องครั้งแรก ให้กด Next ไปจนถึงหน้าต่าง Ink Charging (ข้อที่ 7.)

| Start Setup             | Unpacking                                                                                                    |
|-------------------------|----------------------------------------------------------------------------------------------------|
| License Agreement       | Remove all protective materials.                                                                                                    |
| System Check            | Go to the next step.                                                                                                    |
| Installation            |                                                                                                    |
| Connection Setting      |                                                                                                    |
| Additional Installation | Note:<br>If you have finished setting up the printer, click [Skip], and then follow the on-screen<br>instructions to install the printer software. |
| Finish                  |                                                                                                    |
|                         |                                                                                                    |
| Setup Complete          | Skip Back Next                                                                                                    |

• www.epson.co.th

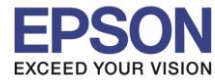

### 7. เลือกที่หัวข้อ I have finished filling ink into the ink tanks คลิก Next

| Install Navi [L3110 Series] | - 0                                               | ×        |
|-----------------------------|---------------------------------------------------|----------|
| Start Setup                 | Charging Ink                                      |          |
| ✓ License Agreement         | Have you finished filling all of the ink tanks?   | >        |
| 🗸 System Check              |                                                   |          |
| Installation                |                                                   |          |
| Connection Setting          |                                                   |          |
| Additional Installation     |                                                   |          |
| Finish                      |                                                   | <i>,</i> |
|                             | ☑ I have finished filling ink into the ink tanks. |          |
| Setup Complete              | Skip Back Next                                    |          |

## 8. ระบบจะแนะนำวิธีการกดชาร์จหมึกครั้งแรก หากเคยทำการชาร์จหมึกครั้งแรกแล้ว คลิก Next

| Install Navi [L3110 Series] | -                                                                       |   |
|-----------------------------|-------------------------------------------------------------------------|---|
| Start Setup                 | Charging Ink                                                            |   |
| ✓ License Agreement         | Press the $\mathbf{\Theta}$ button for 5 seconds to start charging ink. | ^ |
| ✓ System Check              |                                                                         |   |
| Installation                |                                                                         |   |
| Connection Setting          | $ \bigcirc \rightarrow - \bigcirc - \longrightarrow \bigcirc $          |   |
| Additional Installation     |                                                                         |   |
| Finish                      |                                                                         | ~ |
| Setup Complete              | Skip Back Next                                                          |   |

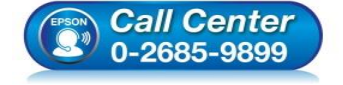

- สอบถามข้อมูลการใช้งานผลิตภัณฑ์และบริการ
- โทร.**0-2685-9899**
- เวลาทำการ : วันจันทร์ ศุกร์ เวลา 8.30 17.30 น.ยกเว้นวันหยุดนักขัตฤกษ์
- <u>www.epson.co.th</u>

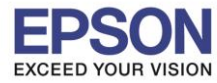

## 9. คลิก **Next** ไปจนถึงหน้าต่างแจ้งให้เชื่อมต่อสาย USB

| 🖪 Install Navi [L3110 Series] | - 0                                                                                                    | $\times$ |
|-------------------------------|----------------------------------------------------------------------------------------------------|----------|
| Start Setup                   | Adjusting the Printer to Guarantee Print Quality                                                                           |          |
| ✓ License Agreement           | Prepare A4 plain paper, and adjust the printer to guarantee print quality.<br>You can perform this adjustment at any time. | -        |
| ✓ System Check                | We recommend performing this adjustment if print quality declines.                                                         |          |
| Installation                  |                                                                                                    |          |
| Connection Setting            |                                                                                                    |          |
| Additional Installation       |                                                                                                    |          |
| Finish                        |                                                                                                    |          |
|                               |                                                                                                    |          |
| Setup Complete                | Skip Back Next                                                                                                    |          |
|                               |                                                                                                    |          |

# 10.จะปรากฏหน้าต่างให้เชื่อมต่อสาย **USB** แนะนำให้เชื่อมต่อสาย **USB** และเปิดเครื่องพิมพ์

| Install Navi [L3110 Series] | - 🗆 X                                                                                       |
|-----------------------------|---------------------------------------------------------------------------------------------|
| Start Setup                 | USB connection                                                                              |
| ✓ License Agreement         |                                                                                             |
| ✓ System Check              |                                                                                             |
| Installation                | Connect the Printer to the computer using a USB cable and ensure the Printer is powered on. |
| Connection Setting          | When the computer finds the Printer, the next screen will appear automatically.             |
| Additional Installation     |                                                                                             |
| Finish                      |                                                                                             |
|                             | □ Connect your Printer later                                                                |
| Setup Complete              | Back Next                                                                                   |
| CEREDAL                     | • สอบถามข้อมูลการใช้งานผลิตภัณฑ์และบริการ                                                   |

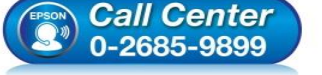

- าทร**.0-2685-9899**
- เวลาทำการ : วันจันทร์ ศุกร์ เวลา 8.30 17.30 น.ยกเว้นวันหยุดนักขัดฤกษ์
- www.epson.co.th

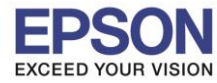

6

## 11.จะปรากฏหน้าต่างแสดงให้เห็นว่าระบบคันหาเครื่องพิมพ์เจอแล้ว กรุณารอสักครู่

| Install Navi [L3110 Series] | – – ×                                                                                          |
|-----------------------------|------------------------------------------------------------------------------------------------|
| Start Setup                 | USB connection                                                                                 |
| ✓ License Agreement         |                                                                                                |
| ✓ Installation              | Connect the Printer to the computer using a USB cable and ensure the Printer is powered<br>on. |
| Connection Setting          |                                                                                                |
| Additional Installation     |                                                                                                |
| Finish                      |                                                                                                |
| Setup Complete              | Back                                                                                           |

## 12.จะปรากฏหน้าต่าง ติดตั้งไดรเวอร์เสร็จสมบูรณ์ คลิก Next

| Install Navi [L3110 Series] |                                       |                                                                                   | - 🗆 X                                             |                     |
|-----------------------------|---------------------------------------|-----------------------------------------------------------------------------------|---------------------------------------------------|---------------------|
| Start Setup                 | Setup Complete                        | 9                                                                                 |                                                   |                     |
| ✓ License Agreement         |                                       |                                                                                   |                                                   |                     |
| ✓ System Check              |                                       |                                                                                   |                                                   |                     |
| Installation                | The software installation a as below. | and USB setup have been completed success                                         | fully. Printer is set                             |                     |
| Connection Setting          |                                       |                                                                                   |                                                   |                     |
| Additional Installation     | Printer name<br>Port                  | :EPSON L3110 Series<br>:USB001                                                    |                                                   |                     |
| Finish                      |                                       |                                                                                   |                                                   |                     |
|                             |                                       |                                                                                   |                                                   |                     |
| Setup Complete              |                                       | [                                                                                 | Next                                              |                     |
| EPSON                       | Call Center                           | <ul> <li>สอบถามข้อมูลการใข้งานผลิตม<br/>โทร.0-2685-9899</li> </ul>                | กัณฑ์และบริการ                                    |                     |
|                             | 0-2685-9899                           | <ul> <li>เวลาทำการ : วันจันทร์ – ศุกร์</li> <li><u>www.epson.co.th</u></li> </ul> | เวลา <mark>8.30 – 17.30</mark> น.ยกเ <sup>.</sup> | วันวันหยุดนักขัตฤกษ |

EPSON THAILAND / Mar 2019 / CS05

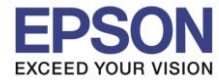

#### 13.อ่านคำแนะนำ Print Test Page หรือ คลิก Next

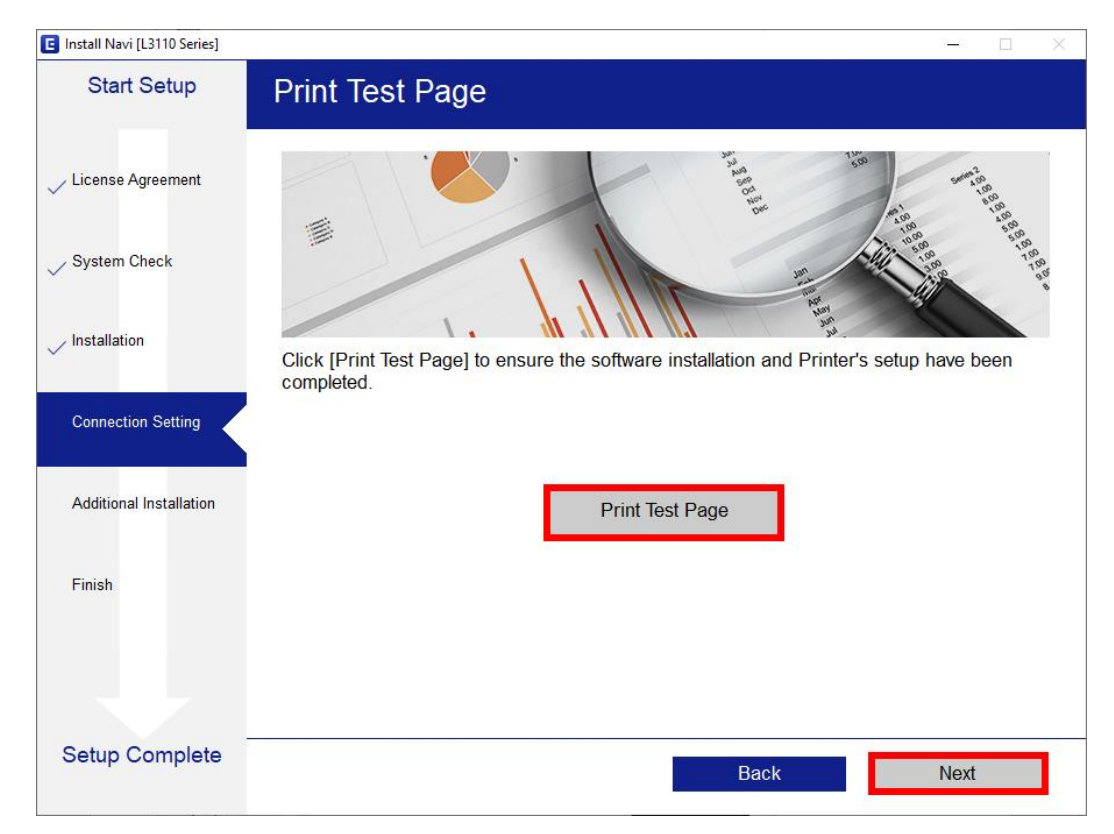

### 14.จะปรากฏหน้าต่างให้กดอัพเดตซอฟต์แวร์ เลือก No: Do not update at this time คลิก Next

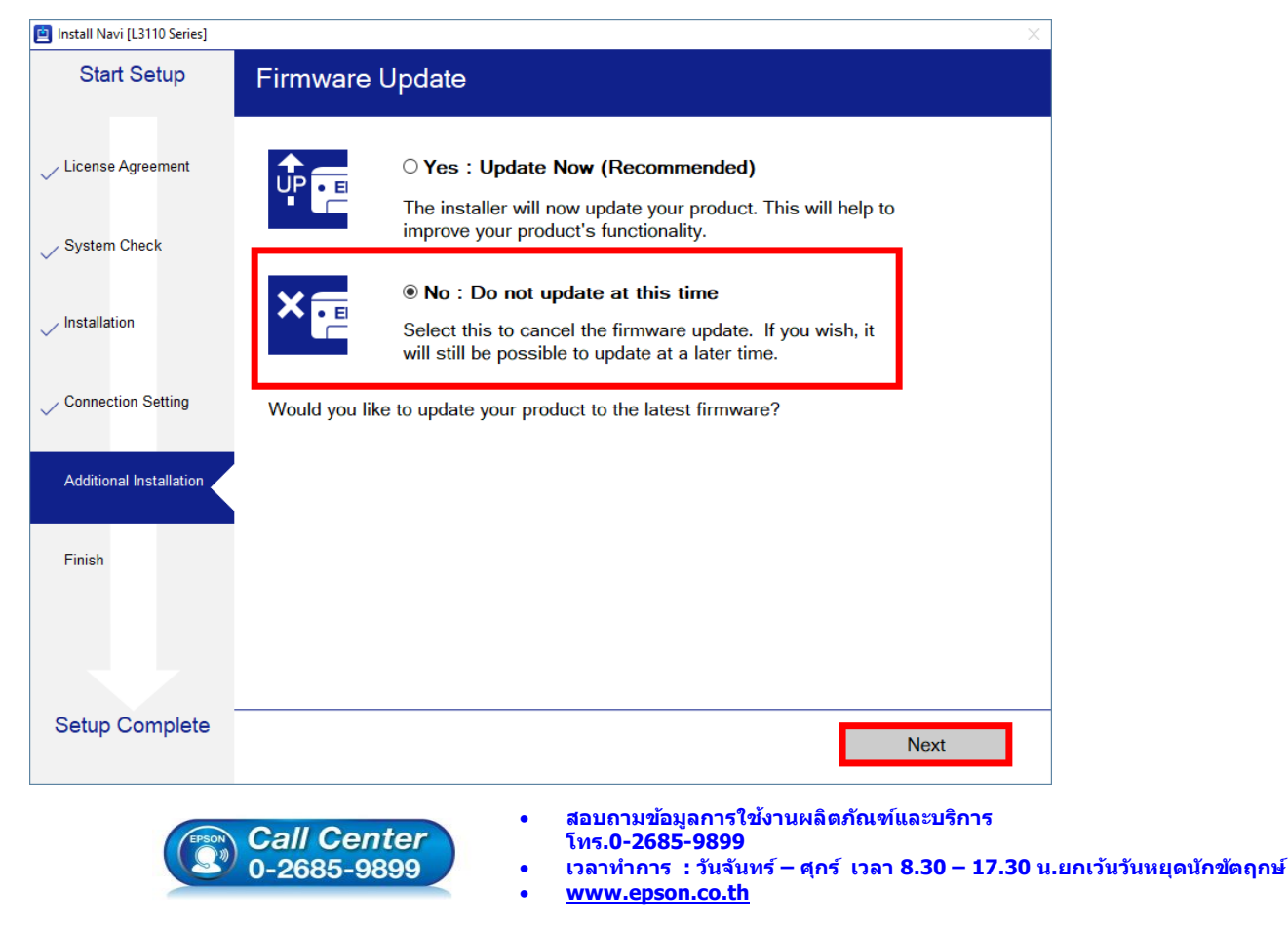

EPSON THAILAND / Mar 2019 / CS05

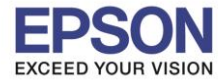

### 15.จะปรากฏหน้าต่างให้ Update Software ที่จำเป็น ให้นำเครื่องหมายถูกออกทั้งหมด คลิก Exit

| Start Setup             | Install application soft | ware             |                   |                 |
|-------------------------|--------------------------|------------------|-------------------|-----------------|
| License Agreement       | EPSON L3110 Serie        | es ·             | × ₽               | ☑ Offline       |
|                         | Essential Product U      | pdates           |                   |                 |
| System Check            | Software                 | Status<br>Update | Version<br>VC01J3 | Size<br>4.61 MB |
| Installation            |                          |                  |                   |                 |
| Connection Setting      | Other useful softwa      | re               |                   |                 |
|                         | Software                 | Status           | Version           | Size            |
| A 1 Per - 11 - 1 P - 2  | Epson Printer Connecti   | New              | 2.1.0.0           | - MB            |
| Additional Installation | Event Manager            | New              | 3.10.91           | - MB            |
|                         | Easy Photo Scan          | New              | 1.00.12           | - MB            |
| Finish                  |                          |                  |                   |                 |
|                         | L                        | 1                |                   | Total : - N     |
|                         |                          |                  |                   |                 |

#### 16.คลิก **Finish**

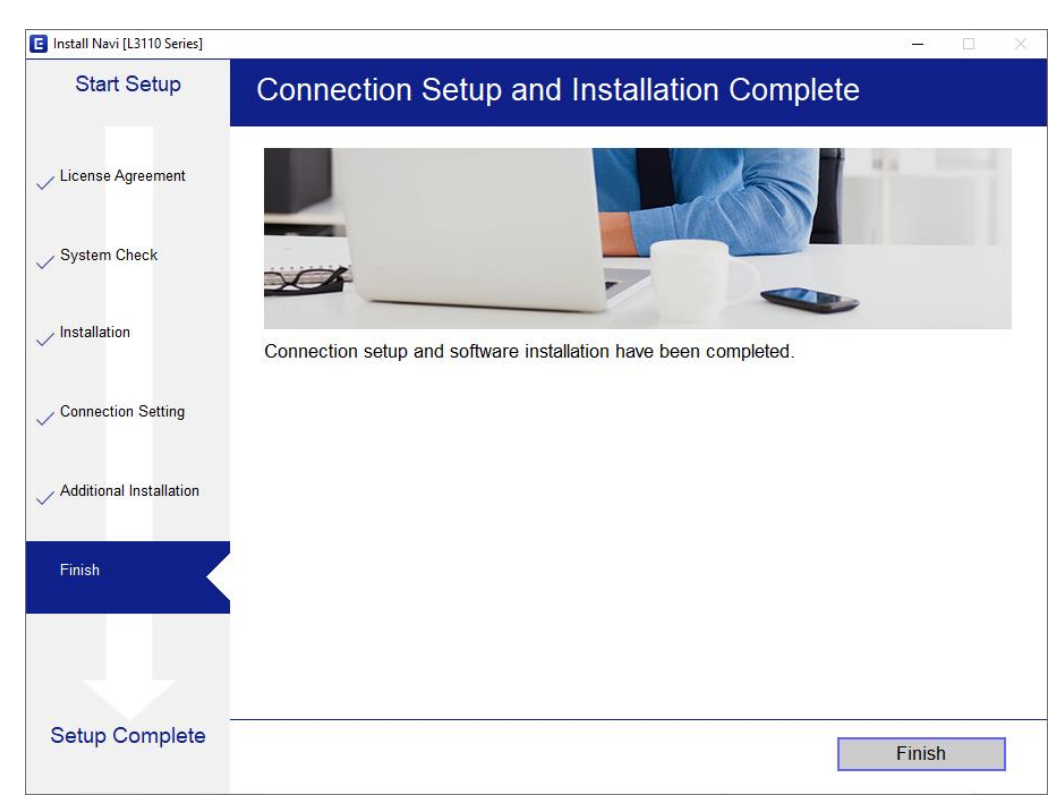

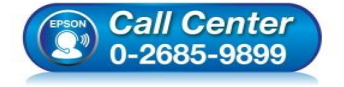

- โทร.0-2685-9899
- เวลาทำการ :วันจันทร์ ศุกร์ เวลา 8.30 17.30 น.ยกเว้นวันหยุดนักขัดฤกษ์
- <u>www.epson.co.th</u>